# อำเภอเมือง จังหวัดนครพนม

### ตย

### องค์การบริหารส่วนตำบลคำเ

· Wie

## **E-SERVICE**

# ขั้นตอนการใช้บริการ

### 1.เข้าไปที่ เว็ปไซต์ อบต.คำเตย <u>www.khamtoei.co.th</u>

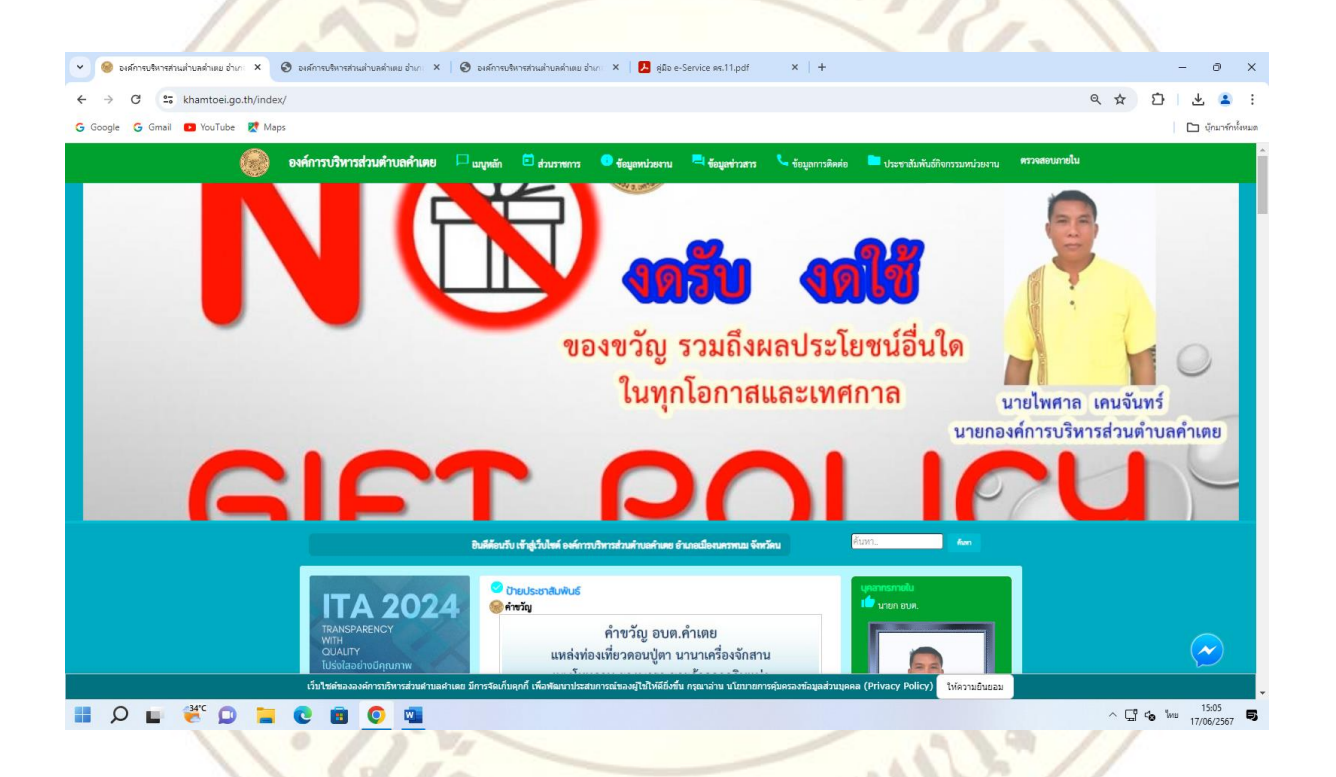

#### 2.เลือกบริการ E-SERVICE ที่ต้องการ

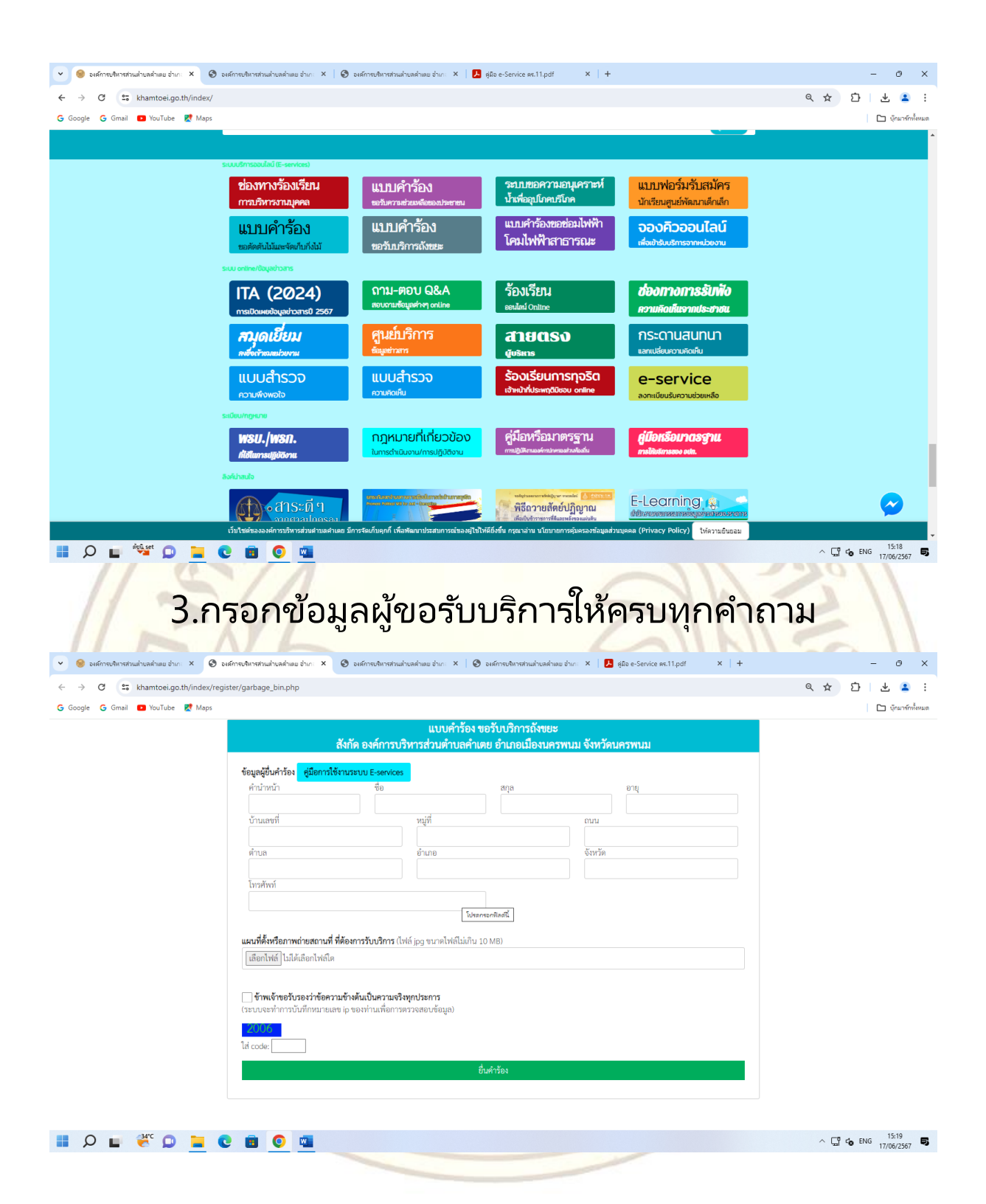

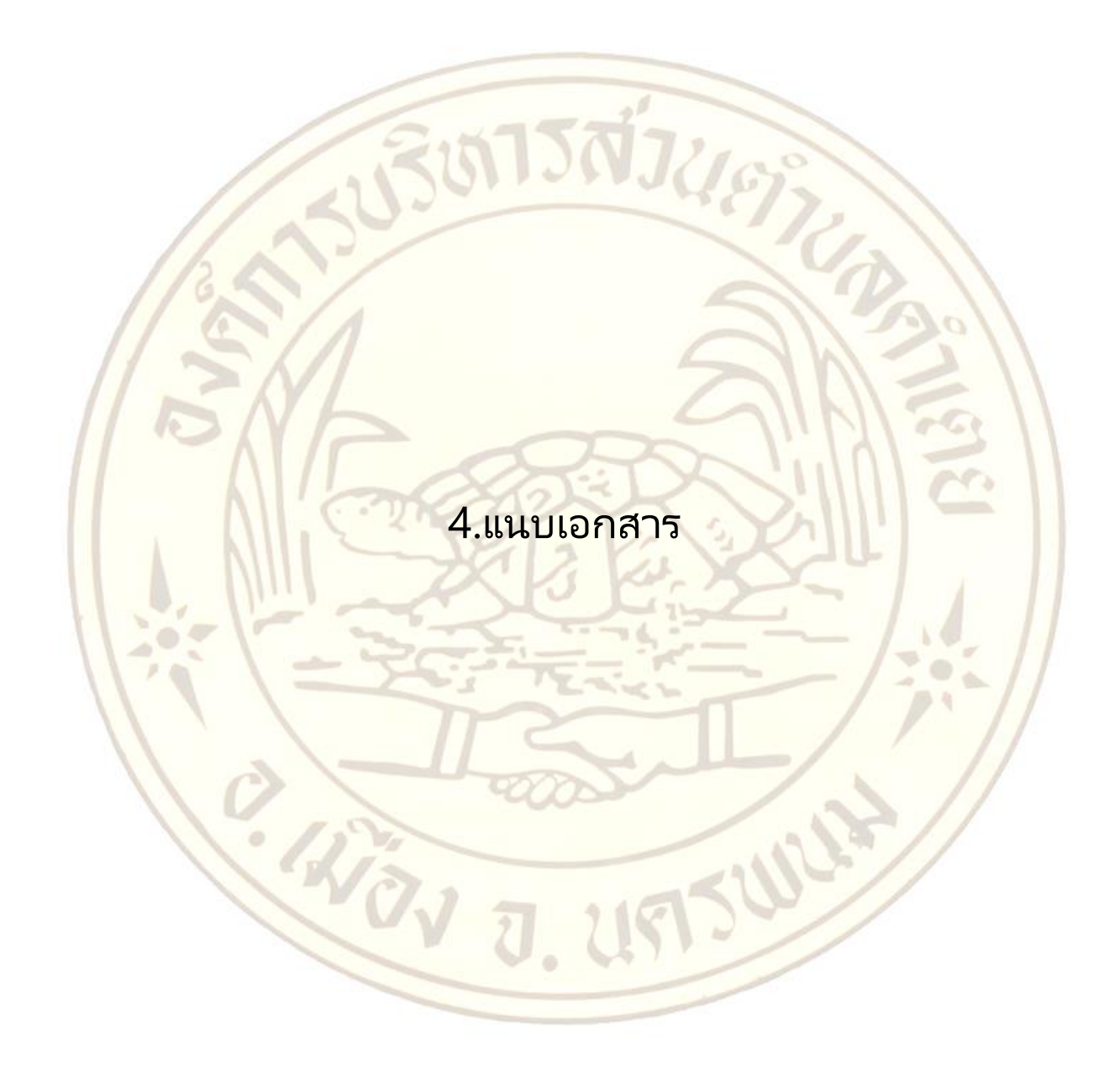

|          | สังกัด องค์การบริ     | แบบคำร้อง 1<br>หารส่วนตำบลคำแ<br>อ่ถืออาร์ใช้งานระเม 5 - | ขอรับบริการส์<br>ตย อำเภอเม็ล | ังขยะ<br>องนครพนม จังหวัดนครพนม |
|----------|-----------------------|----------------------------------------------------------|-------------------------------|---------------------------------|
|          | ด้างใจหน้า            | สู่<br>สู่อ                                              | des                           |                                 |
|          |                       | 100                                                      | สกุล                          | อายุ                            |
|          | y and                 | 14                                                       |                               |                                 |
|          | บานเลขท               | หมูท                                                     |                               | ถนน                             |
|          | 0                     |                                                          |                               |                                 |
|          | ตาบล                  | อำเภอ                                                    |                               | จังหวัด                         |
|          |                       |                                                          |                               |                                 |
|          | โทรศัพท์              |                                                          |                               |                                 |
|          |                       |                                                          |                               |                                 |
| 1/ ~     |                       |                                                          |                               |                                 |
|          | แผนที่ตั้งหรือภาพก่าะ | เสถาบที่ ที่ต้องการรับบรี                                | <b>รถาร</b> (ไฟล์ ing an      | เวลไฟล์ไม่เอิน 10 MD            |
| แนบเอก   | เลือกไฟล์ ไปได้เลื    | อกไฟล์ใด                                                 | an ra (ewei )bă ar            | มพยพถุณนายาก                    |
|          | EROLEMEN FRENCH       | ยกเพลเต                                                  |                               |                                 |
| 1 > N    |                       |                                                          |                               |                                 |
|          | 🗌 ข้าพเจ้าขอรับรอง    | ่<br>เว่าข้อความข้างต้นเป็นค                             | วามจริงทุกประก                | าร                              |
|          | (ระบบจะทำการบันทึ     | กหมายเลข ip ของท่านเร                                    | พื่อการตรวจสอบ                | ຫ້ວມູລ)                         |
| H = A H  | 2006                  |                                                          |                               |                                 |
|          | ใส่ code:             |                                                          |                               |                                 |
|          |                       |                                                          |                               |                                 |
|          |                       |                                                          |                               |                                 |
| 11:00    |                       |                                                          |                               |                                 |
| 11:0 1 - | 10.00                 |                                                          |                               | - 1:0.11                        |
|          |                       | FUCT                                                     |                               | 1 11                            |
| 11 /     |                       |                                                          |                               | ////                            |
| 11 00 1  |                       |                                                          |                               | × //                            |
|          | 1 4                   | 1000                                                     |                               | 2//                             |
| 1.1      |                       |                                                          |                               | 2.4 //                          |
|          | 0.                    |                                                          | <10                           |                                 |
|          | VV 7                  | 118                                                      | 200                           | //                              |
|          |                       |                                                          |                               |                                 |
|          |                       |                                                          | -                             |                                 |
|          |                       |                                                          |                               |                                 |

#### 5.รับรองข้อมูล

|            | สังกัด องค์การบริเ                                   | แบบคำร้อง<br>การส่วนตำบลคำ                          | ขอรับบริการส<br>เตย อำเภอเมื              | วังขยะ<br>องนครพนม จังหวัดนครพนม |
|------------|------------------------------------------------------|-----------------------------------------------------|-------------------------------------------|----------------------------------|
|            | ข้อมูลผู้ยื่นคำร้อง ศู                               | มือการใช้งานระบบ E-                                 | services                                  |                                  |
|            | คำนำหน้า                                             | ชื่อ                                                | สกุล                                      | อายุ                             |
| 1000       | บ้านเลขที่                                           | หมู่ที่                                             |                                           | ถนน                              |
| 00         | ตำบล                                                 | อำเภอ                                               |                                           | จังหวัด                          |
| 12NI       | โทรศัพท์                                             |                                                     |                                           |                                  |
|            | <b>แผนที่ตั้งหรือภาพถ่าย</b><br>เลือกไพล์ ไม่ได้เลือ | <b>สถานที่ ที่ต้องการรับบ</b><br>กไฟล์ใด            | <b>เริการ</b> (ไฟล์ jpg ขา                | มาดไฟล์ไม่เกิน 10 MB)            |
| กดรับรองข้ | ข้าพเจ้าขอรับรอง<br>(ระบบจะทำการบันทึก               | <b>ว่าข้อความข้างต้นเป็น</b><br>เหมายเลข ip ของท่าน | <b>ความจริงทุกประก</b><br>เพื่อการตรวจสอบ | าร<br>ข้อมูล)                    |
| 6          | 2006<br>ใส่ code:                                    |                                                     |                                           | ų, i                             |
| .4         |                                                      |                                                     |                                           |                                  |
|            | UV J                                                 | . 45                                                | 12                                        | //                               |
|            |                                                      |                                                     |                                           |                                  |

### 6.ใส่เลขที่ปรากฎ

| ังหวัดนครพนม |
|--------------|
|              |
|              |
|              |
| MB)          |
|              |
|              |
|              |
| N            |

### 7.กดยื่นคำร้อง

แบบคำร้อง ขอรับบริการถังขยะ สังกัด องค์การบริหารส่วนตำบลคำเตย อำเภอเมืองนครพนม จังหวัดนครพนม

#### ข้อมูลผู้ยื่นคำร้อง คู่มือการใช้งานระบบ E-services

| ۰ ما                                                                                 |                                                                 |                                      |                               |
|--------------------------------------------------------------------------------------|-----------------------------------------------------------------|--------------------------------------|-------------------------------|
| ว้านเลขที                                                                            | អរ្ស៉ូที                                                        |                                      | ถนน                           |
| ຳບລ                                                                                  | อำเภอ                                                           |                                      | จังหวัด                       |
|                                                                                      |                                                                 |                                      |                               |
| ทรศัพท์                                                                              |                                                                 |                                      |                               |
| ทรศัพท์                                                                              |                                                                 |                                      |                               |
| ทรศัพท์                                                                              |                                                                 |                                      |                               |
| ทรศัพท์<br>แที่ตั้งหรือภาพถ่า                                                        | ายสถานที่ ที่ต้องการรัง                                         | <b>บบริการ</b> (ไฟล์ jpg             | ขนาดไฟล์ไม่เกิน 10 MB)        |
| ทรศัพท์<br>แ <b>ที่ตั้งหรือภาพถ่</b> า<br>ลือกไฟล์ ไม่ได้เลื                         | <b>ายสถานที่ ที่ต้องการรับ</b><br>ลือกไฟล์ใด                    | <b>บบริการ</b> (ไฟล์ jpg             | ขนาดไฟล์ไม่เกิน 10 MB)        |
| ทรศัพท์<br><b>แที่ตั้งหรือภาพถ่</b> า<br>ลือกไฟล์ ไม่ได้เลื                          | <b>ายสถานที่ ที่ต้องการรับ</b><br>ลือกไฟล์ใด                    | <b>บบริการ</b> (ไฟล์ jpg             | ขนาดไฟล์ไม่เกิน 10 MB)        |
| ทรศัพท์<br><mark>แที่ตั้งหรือภาพ</mark> ถ่า<br>ลือกไฟล์ ไม่ได้เสี<br>ข้าพเจ้าขอรับรอ | ายสถานที่ ที่ต้องการรับ<br>ลือกไฟล์ใด<br>มงว่าข้อความข้างต้นเป็ | บบริการ (ไฟล์ jpg<br>นความจริงทุกประ | ขนาดไฟล์ไม่เกิน 10 MB)<br>การ |

ยื่นค่าร้อง

#### กดยื่นคำร้อ

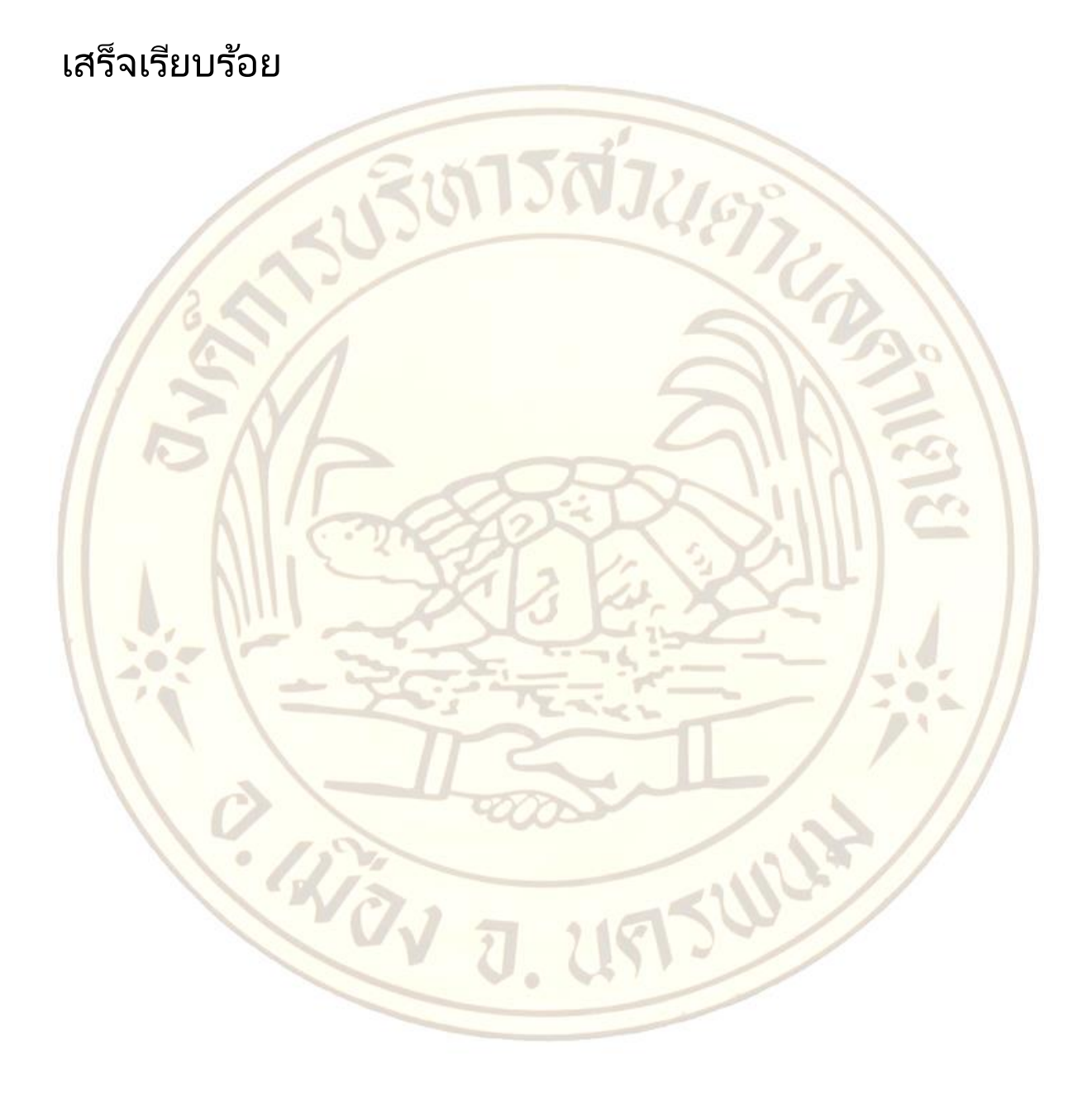